(c) Boyce Research Initiatives and Education Foundation. Visit: Boyce Astro @ http://www.boyce-astro.org

BRIEF

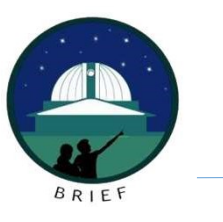

#### Overview

This lesson presumes you have reviewed the lesson discussing what WCS Coordinate are.

Here, we will outline how to use Astrometry.Net to insert WCS Coordinates into your images.

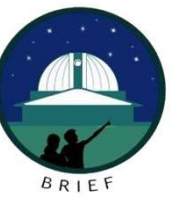

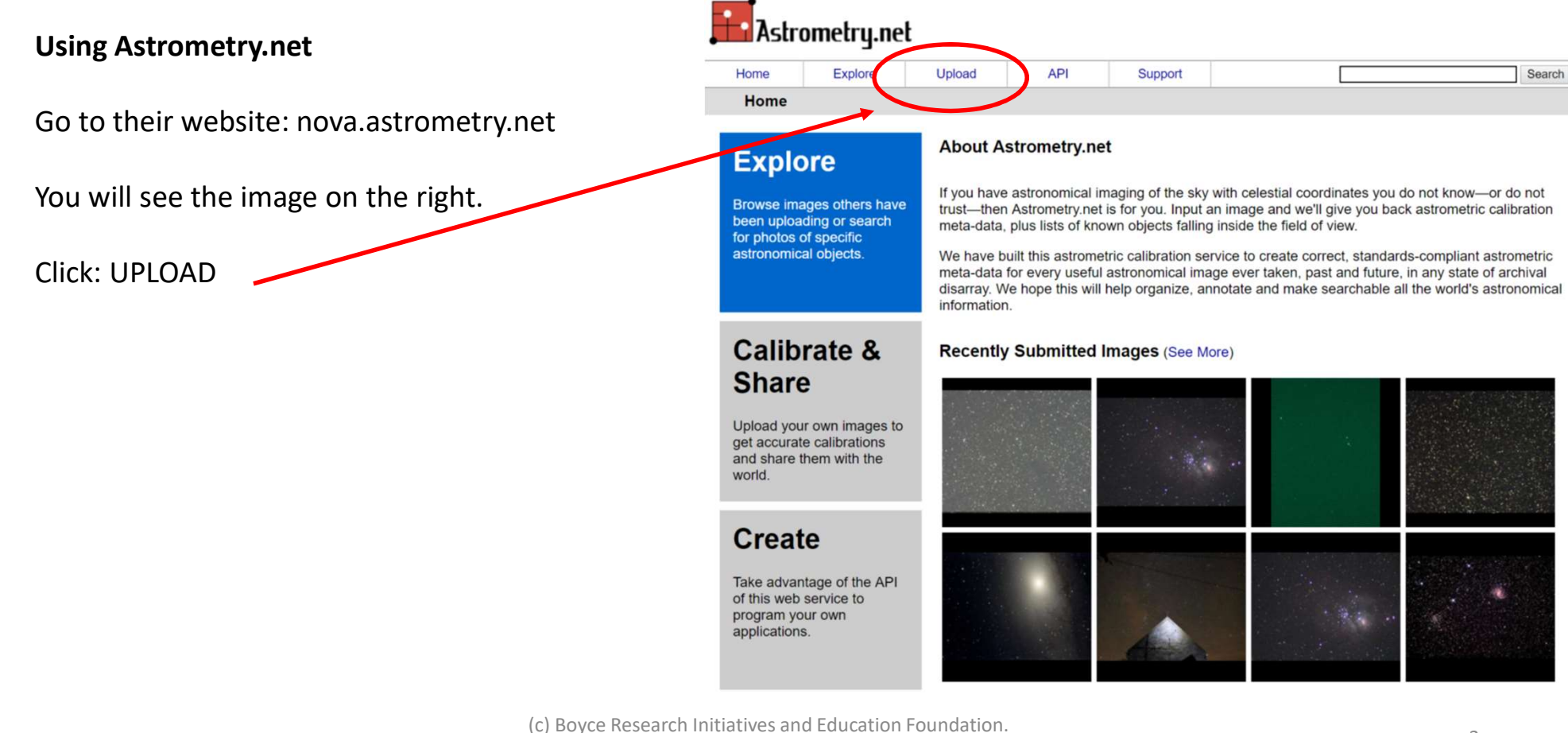

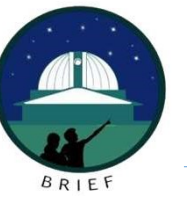

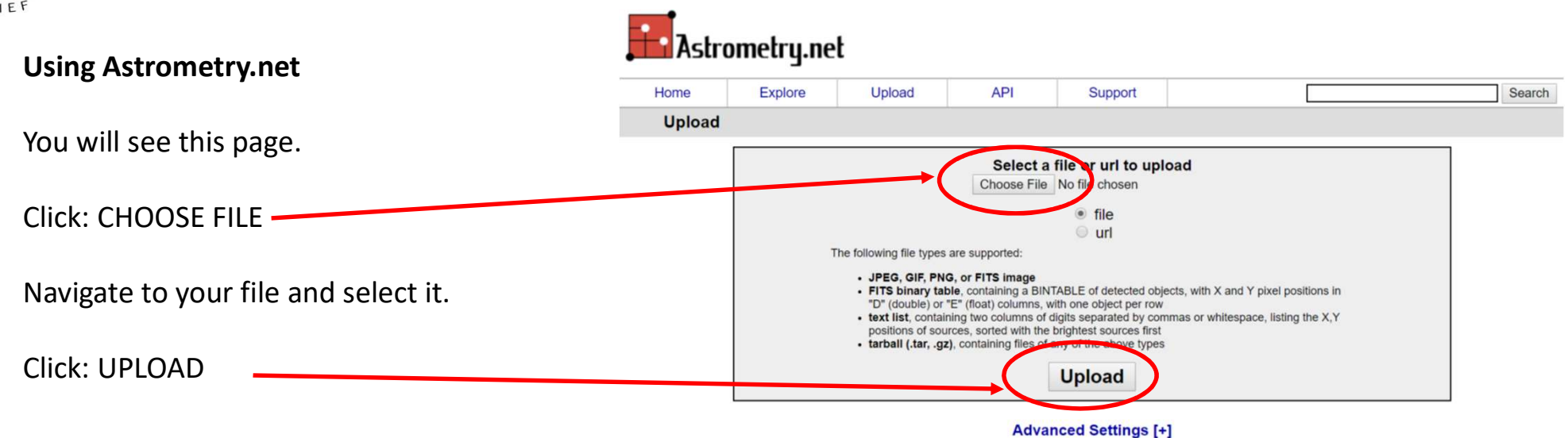

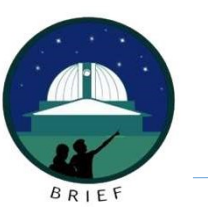

# Using Astrometry.net

This next page will show you a thumbnail of what you uploaded.

It will also display: WAITING FOR PROCESSING TO START.

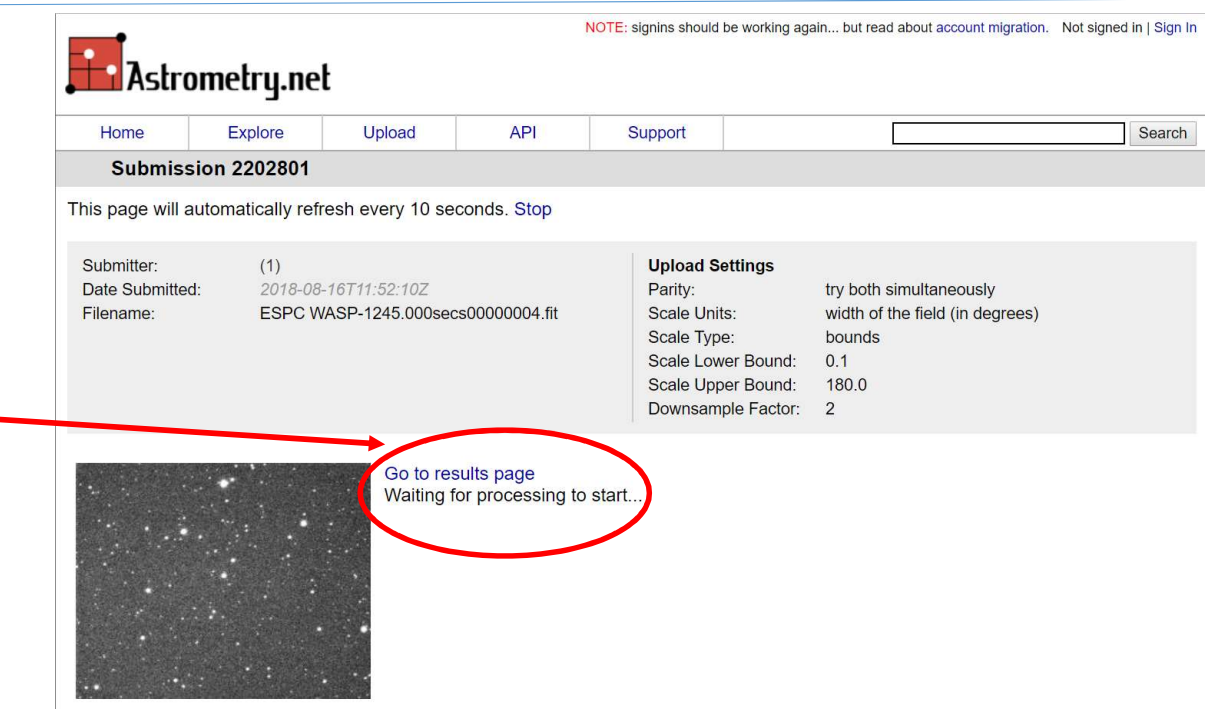

![](_page_5_Picture_0.jpeg)

![](_page_5_Figure_2.jpeg)

(c) Boyce Research Initiatives and Education Foundation.

![](_page_6_Picture_0.jpeg)

# Using Astrometry.net

The program will identify the stars in the image that were used to place the image in the correct part of the sky and confirm the WCS \_\_\_\_\_\_ coordinates.

![](_page_6_Figure_4.jpeg)

![](_page_6_Figure_5.jpeg)

(c) Boyce Research Initiatives and Education Foundation. Visit: Boyce Astro @ http://www.boyce-astro.org

![](_page_7_Picture_0.jpeg)

![](_page_7_Figure_2.jpeg)

![](_page_8_Picture_0.jpeg)

## Using Astrometry.net

On another area of this page, you will see where the image you took is located in the night sky.

![](_page_8_Figure_4.jpeg)

![](_page_8_Figure_5.jpeg)

9

![](_page_9_Picture_0.jpeg)

## Summary

Astometry.net can be very effective.

However, it can be a slow process as you have to take one image at a time.

One way around this is to open multiple windows and process multiple at the same time. There is no prohibition against this. In fact, we recommend this practice.

![](_page_10_Picture_0.jpeg)

Questions?